## Guia do Usuário de Dell™ UltraSharp Color Calibration Solution

- Dell<sup>™</sup> UltraSharp Color Calibration Solution
- Instalação do Dell™ UltraSharp Color Calibration Solution
- Uso do Dell™ UltraSharp Color Calibration Solution

## **Dell™ UltraSharp Color Calibration Solution**

Esta solução deixa você receber a melhor, mais exata cor possível com sua visualização Dell UltraSharp U2413/U2713H quando usado com um X-Rite i1Display Pro Colorimeter.

O Dell™ UltraSharp Color Calibration Solution fornece três funções principais:

- 1. Baseada em medidas com o i1Display Pro Colorimeter e usando ajustes baseados no monitor especial, ela define as visualizações primárias para emular com cuidado qualquer um dos cinco espaços de cor padrão de visualização:
  - a. sRGB
  - b. AdobeRGB
  - c. Rec. 709
  - d. DCI-P3
  - e. UltraSharp native
- 2. Baseado em medidas de partes de teste padrão, ela calibra a visualização de valores de gama padrão, pontos brancos e equilíbrio cinza para a emulação do espaço de cor que você seleciona.
- 3. Baseado em medidas de um jconjunto de "caracterização" de cores de teste, calcula e escreve um perfil ICC para a visualização e ativa o perfil no Sistema Operacional Windows.

Principais benefícios do uso dasDell™ UltraSharp Color Calibration Solution junto com o i1Display Pro Colorimeter em base regular incluem:

- · As cores nas fotos, trabalho de projeto, filmes e páginas da Web aparecem como o criador de conteúdo pretendia
- Cor previsível, estável as cores parecem as mesmas agora e depois
- Cores consistentes e precisas garantidas nos monitores Dell UltraSharp
- Perfis exatos para uso com aplicações de "cor gerenciada" e drivers de impressora de modo que a cor que é impressa seja a cor que você viu e para a "prova macia" precisa

## Instalação do Dell™ UltraSharp Color Calibration Solution

1. Ligue o cabo USB ao seu computador host. (Consulte o Guia de Inicialização Rápida ou Guia do Usuário que vem com o seu monitor U2413 / U2713H). Seu UltraSharp U2413/U2713H funcionará como monitor de alta qualidade sem conexão USB, mas a sua conexão dará a **Dell™ UltraSharp Color Calibration Solution** o controle que ele precisa para instalar com precisão as emulações de espaço de cor e calibrar o monitor.

2. Inserir o CD "Driver e Documentação" que vem com seu monitor U2413/U2713H no drive do CD ou DVD de seu computador.

3. Dependendo se Execução automática está habilitado ou desabilitado em seu computador, siga os passos fornecidos abaixo:

• Se Execução automática está habilitado em seu computador, selecione seu idioma preferido depois selecione "Instalar DelI™ Ultrasharp Color Calibration Solution" no menu.

Depois que o instalador é lançado, siga as instruções passo a passo na tela para completar a instalação.

• Se Execução automática está desabilitado em seu computador, navegue na unidade de CD/DVD para encontrar CDBrowse.exe e execute o mesmo.

Faça um clique duplo no instalador e depois siga as instruções passo a passo na tela para completar a instalação.

## Uso do Dell<sup>™</sup> UltraSharp Color Calibration Solution

Você precisará de um X-Rite i1Display Pro Colorimeter para usar o software **Dell<sup>™</sup> UltraSharp Color Calibration Solution**. O X-Rite i1Display Pro Colorimeter está disponível nos países selecionados para a compra do Dell. Por favor, contate um representante Dell para descobrir se ele está disponível no seu país. O X-Rite i1Display Pro Colorimeter também está disponível nas lojas on-line norte-americanas e Pantone da X-Rite e também na rede mundial da X-Rite dos revendedores.

Para usar o Dell™ UltraSharp Color Calibration Solution siga as etapas fornecidas abaixo:

1. Plugue o X-Rite i1Display Pro Colorimeter em qualquer porta USB host disponível em seu computador ou no monitor (Consultar o Guia de Inicialização Rápida ou Guia do Usuário que vem com seu monitor U2413/U2713H).

2. Lance o aplicativo Dell<sup>™</sup> UltraSharp Color Calibration Solution com um clique duplo no ícone do programa que se encontra na área de trabalho ou em Iniciar -> Todos os Programas -> Monitores Dell. Depois siga as instruções na tela passo a passo.

OBS.: Depois de iniciar o processo de criação de perfis, certifique-se de não mudar qualquer dos ajustes de cor no painel frontal usando o menu On-Screen-Display (OSD). A mudança destes ajustes durante a calibração pode fazer com que as medidas sejam inconsistentes e levem a perfis e calibrações imprecisas. Se você muda algum destes ajustes depois de executar o Dell UltraSharp Color Calibration Solution, os resultados podem não ser precisos e você pode precisar executar o Dell UltraSharp Color Calibration Solution novamente.